# PGI Procédure 1 Les règlements clients

#### Processus

Enregistrement de la commande → Livraison (sortie de stock des marchandises) + BL → Facturation (+ comptabilisation) → Enregistrement du règlement client (+ comptabilisation)

| Facturation                        | Tableau de bord 🛛 🕻                 | <b>Clients</b> Fournisse  | urs Comptabilité            | Analyse         |           |              |
|------------------------------------|-------------------------------------|---------------------------|-----------------------------|-----------------|-----------|--------------|
| Factures / Factu                   | ure FAC20230103                     | 4                         |                             |                 |           |              |
| Editer Créer                       | 0                                   |                           | Action                      |                 | 34/65     | < >          |
| Envoyer & Imprimer Enreg           | gistrer un paiement Aperçu          | Ajouter un avoir          |                             |                 | Brouillon | Comptabilise |
| acture client FAC202301            | 034                                 |                           |                             |                 |           |              |
|                                    |                                     |                           | Date facturation            | 15/01/2023      |           |              |
| ournisseur                         | ALBERT VERT                         |                           |                             |                 |           | S.Y.         |
|                                    | route de Condom                     |                           | Date comptable              | 15/01/2023      |           | 6            |
|                                    | 47600 NÉRAC                         |                           | Date d'échéance             |                 |           |              |
| dresse de livraison                | ALBERT VERT                         |                           | Journal                     | Factures client |           |              |
| léférence de la facture            | FA2569                              |                           | Facture mail                |                 |           |              |
| léférence du paiement              |                                     |                           |                             |                 |           |              |
| Lignes de facture Éc               | critures comptables Au              | tres informations         |                             |                 |           |              |
|                                    | Article                             |                           | Quantité                    | PU              | Taxe      | Sous-total   |
| EP5829] 4 CÉRÉALES EXPR            | ESS 250G                            |                           | 15,00                       | 3,56            | 5,50%     | 53,40        |
| MA6030] 32 PASTILLES DI            | E LESSIVE ÉCOLOGIQUES               |                           | 20,00                       | 15,96           | 20,00%    | 319,20       |
| Règlement par virement sou         | ontant HT                           | 372,60                    |                             |                 |           |              |
| Désalités de retard de réglement : | TVA 5,5 %                           | 2,94                      |                             |                 |           |              |
| Le montant de l'indemnité forfaita | ire pour frais de recouvrement pré- | vue au douzième alinéa du | I de l'article L. 441-6 est |                 | TVA 20 %  | 63,84        |
| fixé à 40 euros.                   |                                     |                           |                             |                 | TOTAL     | 439,38       |

# 1.1 L'encaissement sans écart

|                                                    |                |                   |                                         |              | Facturation         | Tableau de bord           | Clients              | Fournisseurs   | Comptabilité  | Analyse      |
|----------------------------------------------------|----------------|-------------------|-----------------------------------------|--------------|---------------------|---------------------------|----------------------|----------------|---------------|--------------|
| Enregistrer un paiement                            |                |                   | Paiements / BNK202301042 (FAC202301034) |              |                     |                           |                      |                |               |              |
|                                                    | 2              |                   | 3                                       | Editer       | Créer               |                           | Imprimer             | Action         |               |              |
| Journal                                            | BQ - Bancatous | Montant           | 439,38 E                                | É aritura da |                     | and the set has siller    |                      |                |               |              |
| Compte bancaire                                    |                | Date de règlement | 11/02/2023                              | Echlure de   | renversement        | emettre en brouilion      |                      |                | Brouillon     | Comptabilise |
| du bénéficiaire                                    |                | Mémo              | FAC202301034                            | BNK202       | 301042              |                           |                      |                |               |              |
| Créer un paiement Annuler                          |                |                   | Référence<br>Écritures co               | FAC202301034 | es informations     | Date comptable<br>Journal | 11/02/20<br>Banque B | 23<br>ancatous |               |              |
|                                                    |                |                   |                                         | Compte       | _                   | Partenaire                | Libellé              |                | Débit         | Crédit       |
|                                                    |                |                   |                                         |              | atous 🚺             | ALBERT VERT               | RGL client 439,38    | € ALBERT VERT  | 439,38        |              |
|                                                    |                |                   |                                         | 411ALB00 Clt | Albert Vert         | ALBERT VERT               | RGL client 439,38    | € ALBERT VERT  |               | 439,38       |
|                                                    |                |                   |                                         |              |                     |                           |                      |                | 439,38        | 439,38       |
| L'enregistrement à un réglement client se fait à p |                |                   |                                         | Envoyer un   | message Enregistrer | une note O Planifier une  | activité             |                | ⊗0 <b>∢</b> A | bonné(e) 🛔 2 |

risque d'erreur.

- Rechercher la facture du client dans la liste
- Enregistrer un paiement depuis la facture du client
- Contrôler le journal de banque concerné par le règlement. Il s'agit du compte bancaire qui a reçu le règlement client.
- Contrôler le montant du règlement affiché automatiquement. Il correspond au montant de la facture du client. Le numéro de la facture s'inscrit automatiquement dans « mémo ».
- **4** Saisir la date du règlement
- **6** Créer un paiement pour valider l'enregistrement du règlement
- **6** Visualiser l'étiquette « Payé » sur la facture
- **O** Contrôler l'écriture comptable générée automatiquement (ventilation des comptes)

## 1.2 L'encaissement avec écart

## 1.2.1 L'escompte de règlement

| Enregistrer un paiem                                                                                                    | ent                   |                                      |                                            |                                    | Facturatio                        | on Tableau de bo             | ord <b>Clients</b>     | Fournisseurs          | Comptabilité      | Analyse       |  |
|----------------------------------------------------------------------------------------------------|-----------------------|--------------------------------------|--------------------------------------------|------------------------------------|-----------------------------------|------------------------------|------------------------|-----------------------|-------------------|---------------|--|
|                                                                                                    | 2                     |                                      | B                                          | Paiem                              | nents / BN                        | VK202301042 (F               | AC20230103             | 4)                    |                   |               |  |
| Journal<br>Compte bancaire<br>du bénéficiaire                                                                                                    | BQ - Bancatous        | Montant<br>Date de règlement<br>Mémo | 430,59 €<br>20/01/2023 4 ▼<br>FAC202301034 | Editer                             | Créer 12<br>iliser Annul          | ier                          | Imprimer               | Action                | Brouillon         | Comptabilisé  |  |
| Différence de paiement          8       ○ Laisser ouvert         9       Omptabiliser la différence dans         66500000 Escompte accordé       -         Libellé       - |                       |                                      |                                            | BNK202<br>Référence<br>Écritures c | 301042<br>FAC2023010<br>omptables | 034<br>Autres informations   | Date compta<br>Journal | ble 20/01/2<br>Banque | 2023<br>Bancatous | catous        |  |
|                                                                                                    | Escompte de règlement |                                      |                                            | Compte                             |                                   | Partenaire                   | Libellé                |                       | Débit             | Crédit        |  |
| 6                                                                                                    |                       |                                      |                                            | 512200 Band                        | atous                             | ALBERT VERT                  | RGL client 439         | ,38 € ALBERT VERT     | 430,59            |               |  |
| Créer un paiement                                                                                                    | Annuler               |                                      |                                            | 411ALB00 CI                        | t Albert Vert                     | ALBERT VERT                  | RGL client 439         | ,38 € ALBERT VERT     |                   | 439,38        |  |
|                                                                                                    |                       |                                      |                                            | 66500000 Es                        | compte accor                      | dé ALBERT VERT               | Escompte acc           | ordé                  | 8,79              | (HT 8,06)     |  |
|                                                                                                    |                       |                                      |                                            | 44571100 T\                        | /A colléectée 2                   | 20 % ALBERT VERT             | 11 Escompte acc        | ordé                  | 0,73              |               |  |
|                                                                                                    |                       |                                      |                                            | Ajouter une                        | e ligne                           |                              |                        |                       |                   |               |  |
|                                                                                                    |                       |                                      |                                            |                                    |                                   |                              |                        |                       | 439,38            | 439,38        |  |
|                                                                                                    |                       |                                      |                                            |                                    | message Enre                      | gistrer une note O Planifier | une activité           |                       | <b>⊗</b> 0 ✓      | Abonné(e) 🛔 2 |  |

L'escompte de règlement s'enregistre lors de l'encaissement client.

Par défaut, l'escompte est enregistré « net de taxe » TTC (net à payer de la facture – montant du règlement). Si l'escompte n'est pas « net de taxe », l'écriture comptable générée doit être modifiée 1

- Saisir le montant encaissé du client à la place du montant TTC de la facture affecté automatiquement
- Indiquer que le montant de la créance client est réglé en cochant Marquer comme réglé
- Sélectionner le compte comptable de l'escompte 66500000 Escompte accordé
- O Ajouter éventuellement un libellé explicatif de l'écart

-----

- **6** Créer un paiement pour valider l'enregistrement du règlement
- **6** Visualiser l'étiquette « Payé » sur la facture
- Contrôler l'écriture comptable générée automatiquement (Si escompte net de taxe)

-----

### Si l'escompte n'est pas net de taxe, il convient de comptabiliser la TVA.

- 1 Remettre l'écriture en brouillon pour pouvoir la modifier
- 1 Ajuster l'écriture
  - Modifier le montant de l'escompte en saisissant le montant HT 8,06 €
  - Ajouter la ligne 44571100 TVA collectée 20 % et saisir le montant 0,73 €
- 12 Comptabiliser pour valider l'écriture

# 1.2 L'encaissement avec écart

## 1.2.2 L'arrondi de centimes

| Enregistrer un paiem               | nent                                                                                |                   |              | ==                     | Facturat         | ion Tableau de bor      | d Clients                                                                                                    | Fournisseurs    | Comptabilité   | Analyse      |  |  |
|------------------------------------|-------------------------------------------------------------------------------------|-------------------|--------------|------------------------|------------------|-------------------------|----------------------------------------------------------------------------------------------------|-----------------|----------------|--------------|--|--|
|                                    | 2                                                                                   |                   | B            | Paier                  | <b>nents</b> / B | NK202301042 (FA         | AC202301034                                                                                                    | )               |                |              |  |  |
| Journal                            | BQ - Bancatous                                                                      | Montant           | 439,40 €     |                        |                  | x                       |                                                                                                    |                 |                |              |  |  |
| Compte bancaire<br>du bénéficiaire |                                                                                     | Date de règlement | FAC202301034 | Editer                 | Créer            |                         | Imprimer                                                                                                    | Action          |                |              |  |  |
| Différence de paiement             |                                                                                     | Weno              |              | Écriture o             | le renversemen   | t Remettre en brouillon |                                                                                                    |                 | Brouillon      | Comptabilisé |  |  |
| 8                                  | + 0,02<br>Laisser ouvert<br>Marquer comme réglé<br>Comptabiliser la différence dans | s                 |              | BNK202301042           |                  |                         |                                                                                                    |                 |                |              |  |  |
| 9                                  | 75800000 Produits divers   Libellé                                                  |                   |              | Référence FAC202301034 |                  |                         | Date comptable11/02/2023JournalBanque Banque Ban |                 | !3<br>Incatous |              |  |  |
| 6 W                                | Arrondi de règlement                                                                |                   |              | Écritures              | comptables       | Autres informations     |                                                                                                    |                 |                |              |  |  |
| Créer un paiement                  | Annuler                                                                             |                   |              | Compte                 | (                | 7 Partenaire            | Libellé                                                                                                    |                 | Débit          | Crédit       |  |  |
|                                    |                                                                                     |                   |              | 512200 Bar             | catous           | ALBERT VERT             | RGL client 439,3                                                                                                    | 8 € ALBERT VERT | 439,40         |              |  |  |
|                                    |                                                                                     |                   |              | 411ALB00 0             | It Albert Vert   | ALBERT VERT             | RGL client 439,3                                                                                                    | 8 € ALBERT VERT |                | 439,38       |  |  |
|                                    |                                                                                     |                   |              | 75800000 F             | roduits divers   | ALBERT VERT             | Arrondi de règle                                                                                                    | ement           |                | 0,02         |  |  |
|                                    |                                                                                     |                   |              | Ajouter u              | ne ligne         |                         |                                                                                                    |                 |                |              |  |  |
|                                    |                                                                                     |                   |              |                        |                  |                         |                                                                                                    |                 | 439,38         | 439,38       |  |  |

Lorsqu'un client règle sa facture avec un écart de quelques centimes, il convient de comptabiliser cet écart qu'il soit positif (gain) ou négatif (perte) dans un compte spécifique (658 ou 758).

Envoyer un message Enregistrer une note O Planifier une activité

- Saisir le montant encaissé du client à la place du montant TTC de la facture affecté automatiquement
- Indiquer que le montant de la créance client est réglé en cochant Marquer comme réglé
- Sélectionner le compte comptable correspondant à l'écart
  - Écart positif (gain) : 758000 Produits divers de gestion courante compte crédité
  - Écart négatif (perte) 658000 Charges diverses de gestion courante compte débité
- Ajouter éventuellement un libellé explicatif de l'écart : arrondi de règlement

#### -----

- **6** Créer un paiement pour valider l'enregistrement du règlement
- **6** Visualiser l'étiquette « Payé » sur la facture
- Contrôler l'écriture comptable générée automatiquement

⊗0 ✓ Abonné(e) ≜2